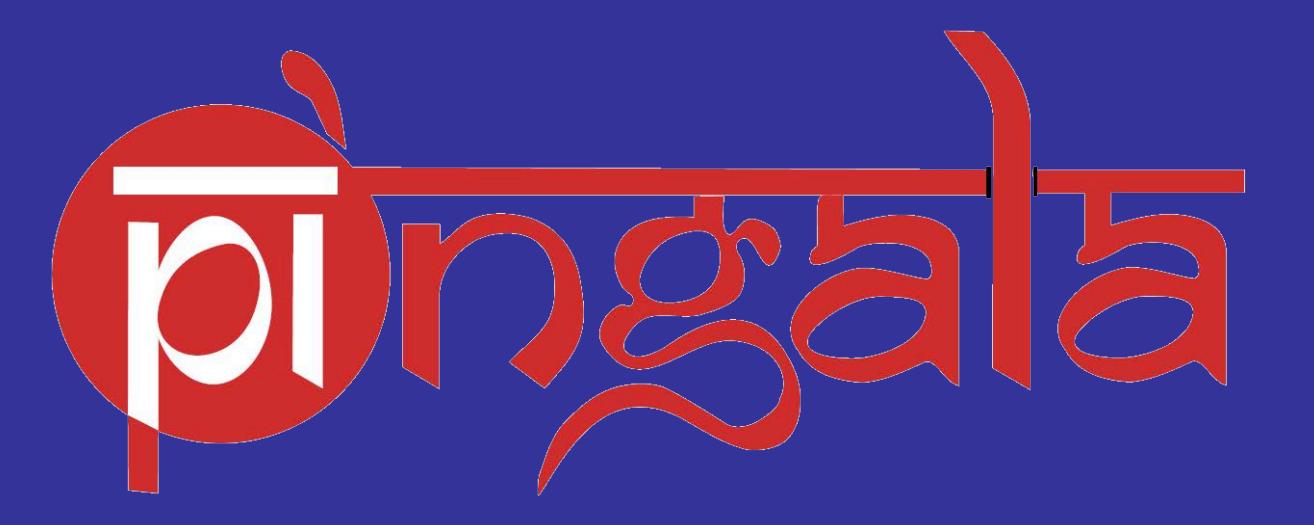

# **IIT KANPUR**

## **PAYMENT OF FEES**

### THE HOMEPAGE

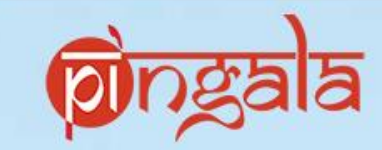

Sign In

User name

Password

## https://pingala.iitk.ac.in

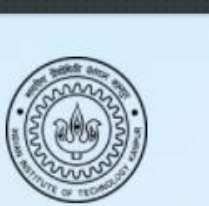

Forgot Password ? Forgot User Name ?

> Developed & Designed for Indian Institute of Technology Kanpur Kanpur,Uttar Pradesh,India-208016 http://www.iitk.ac.in

Webmail | Library

Login

New user register here

**Contact Details** 

New Office Automation WL-225,IIT Kanpur Email:pingala@iitk.ac.in Phone Number:+91-0512-259-6803/6805

#### Powered by

Imagination Learning Systems http://imaginationlearning.org

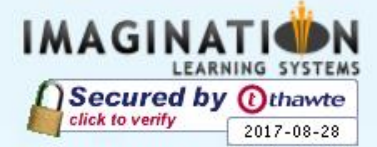

#### LINK TO REGISTER WITH PINGALA

https://drive.google.com/open?id=0B0ys\_aA1pKIFYU9NSVpMejNITIE

### To start with...

Enter your login credentials like : username and password into the system.

This will give you an access to the 'dashboard'

# gala **A REGISTERED USER** Sign In **Enter 'USERNAME'** User name Enter 'PASSWORD' 2. Password Forgot Password ? Forgot User Name ?

Webmail | Library New user register here Login

**Developed & Designed for** 

Indian Institute of Technology Kanpur Kanpur, Uttar Pradesh, India-208016 Shttp://www.iitk.ac.in

#### **Contact Details**

New Office Automation WL-225, IIT Kanpur Email:pingala@iitk.ac.in Phone Number:+91-0512-259-6803/6805

#### Powered by

Imagination Learning Systems Shttp://imaginationlearning.org

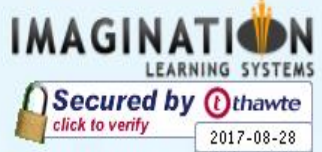

### **PAYMENT OF FEES**

| ↔ → ♂ ŵ                      | 🛛 🗋 loc | alhost:8080/IITK/loginche    | eck             |            |                 | 🚥 🗵 🛣 🔍 Searc | h                         | 下 199          |  |  |
|------------------------------|---------|------------------------------|-----------------|------------|-----------------|---------------|---------------------------|----------------|--|--|
| <b>ा</b> होहडूत              | =       |                              |                 |            |                 |               | Quick Links 👻 🛛 Have a pr | oblem?         |  |  |
|                              | 🙆 Dash  | nboard                       |                 |            |                 |               |                           | Search Q       |  |  |
| - Ba Dashboard               | -       | ARCHIVE<br>NOTIFICATION      | e info <b>O</b> |            |                 |               |                           |                |  |  |
| Academic Management »        |         | DUE FEES/FINE & OTHER        | s CLICK         | CLICK HERE |                 |               |                           |                |  |  |
| Facilities »                 | ₹       | Click here to view an dues 📀 | d pay           |            |                 |               |                           |                |  |  |
| My Profile »                 |         |                              |                 |            |                 |               |                           |                |  |  |
| • Personal Data Management » | 🛗 Calen | dar                          |                 |            |                 |               |                           | - >            |  |  |
|                              | <       | > today                      |                 | Au         | g 16 – 22, 2020 |               |                           | month week day |  |  |
|                              |         | Sun 8/16                     | Mon 8/17        | Tue 8/18   | Wed 8/19        | Thu 8/20      | Fri 8/21                  | Sat 8/22       |  |  |
|                              | all-day |                              |                 |            |                 |               |                           |                |  |  |
|                              | 4am     |                              |                 |            |                 |               |                           |                |  |  |
|                              | 5am     |                              |                 |            |                 |               |                           |                |  |  |
|                              | 6am     |                              |                 |            |                 |               |                           |                |  |  |
|                              | 7am     |                              |                 |            |                 |               |                           |                |  |  |
|                              | 8am     |                              |                 |            |                 |               |                           |                |  |  |
| Trash                        | 9am     |                              |                 |            |                 |               |                           |                |  |  |

Once the student has login into the account, he/she can see the notification as: 'DUES FEES/FINES & OTHERS. Click on the tab to get the details

## **DETAILS OF INSTITUTE FEES**

| निह्नल्ल                |          |               |                    |             |                             | ¢                                     | Quick Links 🔻 | Have a problem? | e   |
|-------------------------|----------|---------------|--------------------|-------------|-----------------------------|---------------------------------------|---------------|-----------------|-----|
|                         |          | <b>₹</b> Fees | Details            |             |                             |                                       |               |                 | - × |
|                         |          | Unpaid        | Transactions(Insti | tute Fees ) |                             |                                       |               |                 |     |
| 🚳 Dashboard             |          | S. No.        | Acad Session       | Semester    | Head Name                   | Sub Head Name                         | Amount        | Remarks         |     |
|                         |          | 1             | 2020-2021          | Odd         | Hostel Charges Per Semester | 01- Hostel Seat Rent                  | 1,250.00      | 1               |     |
| cademic Management      | <b>»</b> | 3             | 2020-2021          | Odd         | Semester Fee                | 05- Festival Fee [Annual]             | 200.00        | 1               |     |
| acilities               | *        | 4             | 2020-2021          | Odd         | Semester Fee                | 09- Student Benevolence Fund          | 100.00        | 1               |     |
|                         |          | 5             | 2020-2021          | Odd         | Semester Fee                | 02- Examination                       | 300.00        | Ê               |     |
| brary                   | »        | 6             | 2020-2021          | Odd         | Semester Fee                | 06- Medical                           | 50.00         | i.              |     |
| y Profile               | <b>»</b> | 7             | 2020-2021          | Odd         | Semester Fee                | 10- Student Health Insurance [Annual] | 1,400.00      | 1               |     |
| orrenal Data Managament |          | 8             | 2020-2021          | Odd         | Semester Fee                | 03- Registration                      | 300.00        | )               |     |
| ersonal Data Management | *        | 9             | 2020-2021          | Odd         | Semester Fee                | 07- Students Amenities Subscription   | 300.00        | l.              |     |
|                         |          | 10            | 2020-2021          | Odd         | Semester Fee                | Fine( Pre-Reg Not Done )              | 0.00          | i.              |     |
|                         |          | 11            | 2020-2021          | Odd         | Semester Fee                | 04- Gymkhana Fee [Annual]             | 500.00        | Ĕ               |     |
|                         |          | 12            | 2020-2021          | Odd         | Semester Fee                | 08- Laboratory Contingency            | 300.00        |                 |     |
|                         |          | 13            | 2020-2021          | Odd         | Semester Fee                | 01- Tuition Fee                       | 3,000.00      |                 |     |
|                         |          |               |                    |             |                             |                                       |               |                 |     |

Choose payment option

Ocredit / Debit Card (No Bank Charges)

ONet Banking /Rupay Card( No Bank Charges)

Important Note:1).Once you paid the Fees and Pay Button is still open but the amount has been deducted from your Bank account, do not pay the fee again, it will be auto updated after bank MIS reconciliation, it will be take Transaction day + Two Bank Working days 2).Payable Amount less than Rs-20 is not allowed to pay via Net Banking. (Not Applicable for Library Dues)

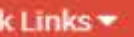

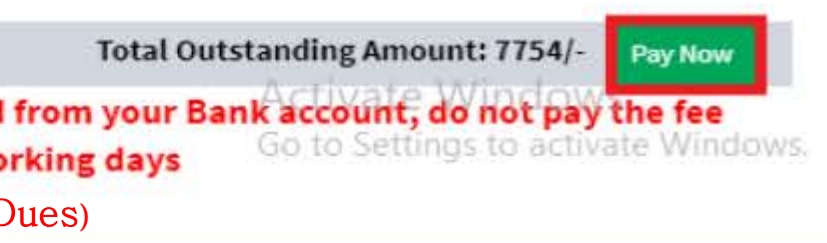

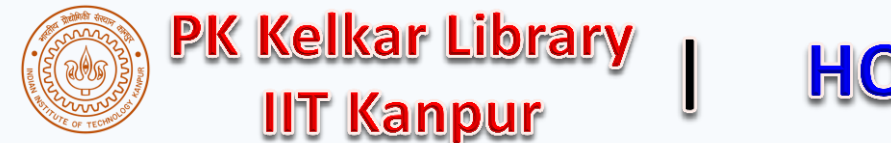

# **HOW TO PAY LIBRARY DUES?**

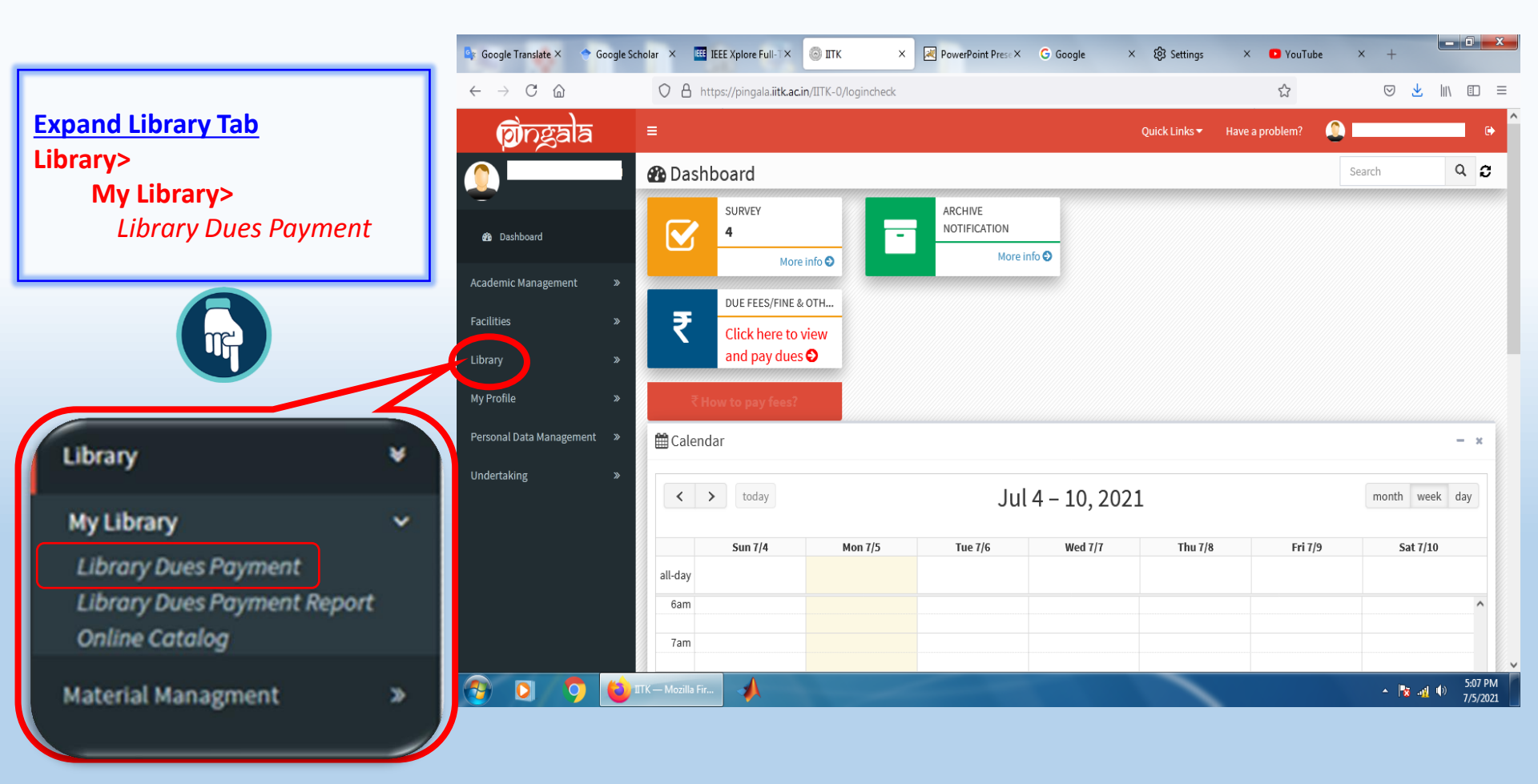

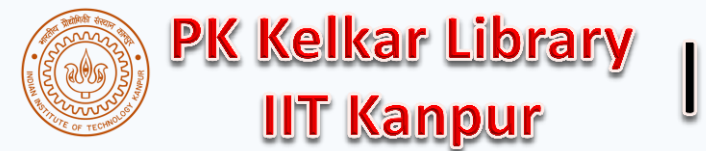

# **HOW TO PAY LIBRARY DUES?**

#### Choose payment mode then click on Pay Now

| C Google Translate ×                           | 🗢 Google Schola | ar × 🖽 IE              | EE Xplore Full-T ×                  | ITK × PowerPoint Prese × G Google ×                                              | < ĝ Settings X 🔹 YouTube X                                 | +                              |     |                                         |
|------------------------------------------------|-----------------|------------------------|-------------------------------------|----------------------------------------------------------------------------------|------------------------------------------------------------|--------------------------------|-----|-----------------------------------------|
| $\leftarrow$ $\rightarrow$ C $\textcircled{a}$ |                 | O 🔒 http               | os://pingala. <b>iitk.ac.in</b> /II | TK-0/logincheck                                                                  | 80%                                                        | ♡ ⊻ III\ 🗉 =                   | _   |                                         |
| ন্ত্রীনব্রুরান্ত                               | =               |                        |                                     |                                                                                  | Quick Links 🔹 Have a problem?                              | • ^                            | 1   | Ensure all the check hoxes are          |
|                                                | і≣ Му           | Library Dues           |                                     |                                                                                  |                                                            |                                |     | selected                                |
| <b>~</b>                                       | Un              | ipaid Library D        | ues Transactions                    |                                                                                  |                                                            |                                |     |                                         |
| Dashboard                                      |                 | Z S.No                 | Date                                | Description                                                                      |                                                            | Amount                         | 2.  | Pay only if the value is $\geq$ Rs. 1/- |
| Academic Management                            | »               | S.No. Date Description |                                     | Credit                                                                           | 12 AD                                                      |                                |     | ,                                       |
|                                                |                 | 2 2                    | 05/07/2021                          | F                                                                                |                                                            | 5.00                           |     |                                         |
| Facilities                                     | »               | -                      | 20/02/2018                          | ' Robotics vision and control 09/02/2018 23:59 (Robotics vision and control)     |                                                            | 2.00                           | 3.  | Ignore if the value is negative or      |
| Library                                        | *               | 4                      | 20/02/2018                          | Control and scheduling codesign 09/02/2018 23:59 (Control and scheduling code    | esirn)                                                     | 2.00                           |     | less than One rupee                     |
| My Library                                     | ~               | 5                      | 20/02/2018                          | Cyber physical systems 09/02/2018 23:59 (Cyber physical systems)                 |                                                            | 2.00                           |     |                                         |
| Library Dues Payment                           |                 | 6                      | 20/02/2018                          | Distributed consensus in multi-vehicle cooperative control 09/02/2018 23:59 (Dis | stributed consensus in multi-vehicle cooperative control)  | 2.00                           | _   | 7                                       |
|                                                |                 | 7                      | 12/12/2017                          | MODELLING AND CONTROL OF MINI-FLYING MACHINES 09/12/2017 23:59 (MODEL            | ELLING AND CONTROL OF MINI-FLYING MACHINES)                | 0.60                           | /   |                                         |
| My Profile                                     | *               | 2 8                    | 11/12/2017                          | Distributed consensus in multi-vehicle cooperative control 09/12/2017 23:59 (Dis | istributed consensus in multi-vehicle cooperative control) | 0.40                           |     |                                         |
| Personal Data Management                       | »               | 2 9                    | 11/09/2017                          | Distributed consensus in multi-vehicle cooperative control 10/09/2017 23:59 (Dis | istributed consensus in multi-vehicle cooperative control) | 0.20                           |     |                                         |
| Undertaking                                    | »               | 10                     | 11/09/2017                          | MODELLING AND CONTROL OF MINI-FLYING MACHINES 10/09/2017 23:59 (MODEI            | ELLING AND CONTROL OF MINI-FLYING MACHINES)                | 0.20                           | /   |                                         |
|                                                |                 | 11                     | 11/08/2017                          | Distributed consensus in multi-vehicle cooperative control 07/08/2017 23:59 (Dis | istributed consensus in multi-vehicle cooperative control) | 0.80                           | /   |                                         |
|                                                |                 | 12                     | 11/08/2017                          | MODELLING AND CONTROL OF MINI-FLYING MACHINES 07/08/2017 23:59 (MODEI            | ELLING AND CONTROL OF MINI-FLYING MACHINES)                | 08.0                           | /   |                                         |
|                                                |                 | 13                     | 27/03/2017                          | MODELLING AND CONTROL OF MINI-FLYING MACHINES 22/03/2017 23:59 (MODEI            | ELLING AND CONTROL OF MINI-FLYING MACHINES)                | 1.00                           |     |                                         |
|                                                |                 | 14                     | 27/03/2017                          | Distributed consensus in multi-vehicle cooperative control 22/03/2017 23:59 (Dis | istributed consensus in multi-vehicle cooperative control) | 1.00                           | _   |                                         |
|                                                |                 |                        |                                     | Total                                                                            |                                                            | 5.00                           | By  | Clicking Pay Now you will               |
|                                                |                 | Choose payme           | ntoption                            |                                                                                  |                                                            |                                | ho  | radiracted to Payment                   |
|                                                |                 |                        |                                     |                                                                                  |                                                            |                                | be  | reunecteu to Payment                    |
|                                                |                 | O Credit / Debit       | Card (No Bank Charges)              | O Net Banking /Rupay Card( No Bank Charges)                                      |                                                            |                                | gat | eway On successful                      |
|                                                |                 |                        |                                     |                                                                                  | Total Outstanding Amount: 5.0                              | .00/- Pay Now                  | But | eway. On succession                     |
|                                                |                 |                        |                                     |                                                                                  | ••••••••••••••••••••••••••••••••••••••                     | 5:12 PM                        | cor | npletion of the process, the            |
| V V 9                                          |                 |                        | A 2 1-                              | Paint 1 - Windows Phot                                                           |                                                            | ▲ 🗿 🚽 ( <sup>1)</sup> 7/5/2021 |     |                                         |
|                                                |                 |                        |                                     |                                                                                  |                                                            |                                | val | ue will be zero.                        |

You may contact library for any help or clarification Email: <u>libcirc@iitk.ac.in;</u> Phone: 7671 / 7233 / 7331 **3** 

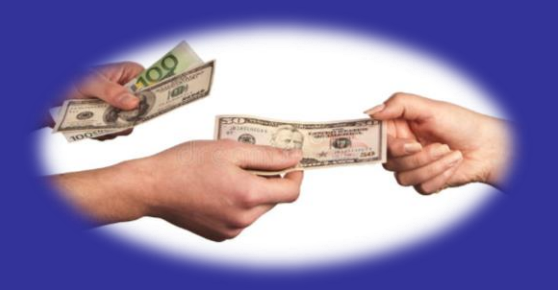

# HOW TO PAY THE FEES FOR THE SEMESTER

### THE PAYMENT OPTIONS

**Options to pay your Academic Fee** 

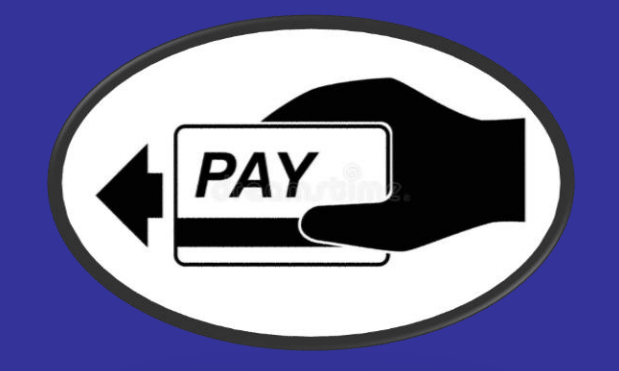

### 1. CREDIT/ DEBIT CARD

Credit/Debit Card (Preferred Option, No Bank Charges Applicable)

2. NET BANKING /Rupay Card

ONet Banking /Rupay Card( No Bank Charges)

To pay the fees, the user can select any of the two modes of payment by clicking on the particular option. The opted mode will redirect the user to the pay links for fund transfer.

### 1. WITH CREDIT /DEBIT Card

• Credit/Debit Card (Preferred Option, No Bank Charges Applicable)

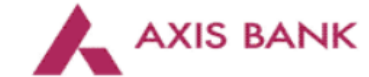

Merchant name:

Indian Institute of Technology, Kanpur

#### Select your preferred payment method

O AVOID BEING CHARGED INCORRECTLY DO NOT CLOSE THE BROWSER WINDOW OR USE THE BACK BUTTON UNTIL YOU RETURN BACK TO THE MERCHANT'S WEBSITE.

ay securely using SSL+ by clicking on the card logo below:

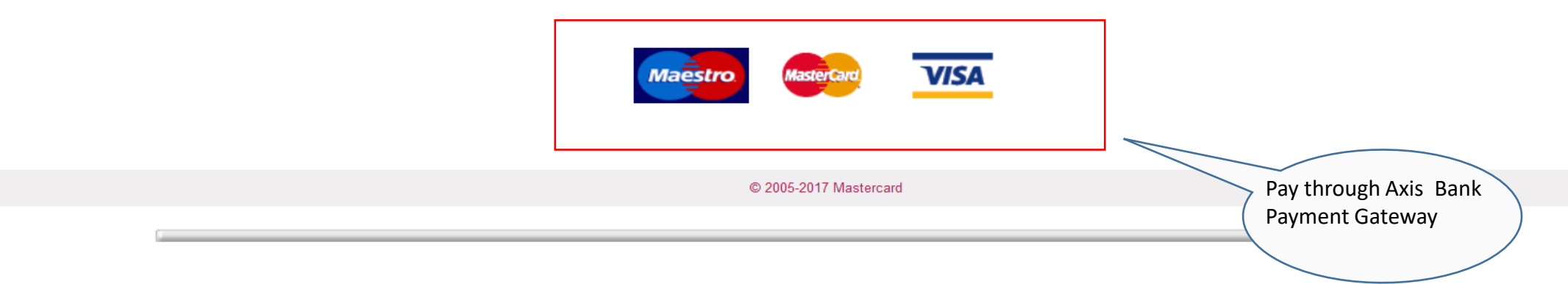

### 2. WITH ATOM Net Banking & Rupay Card

ONet Banking /Rupay Card( No Bank Charges)

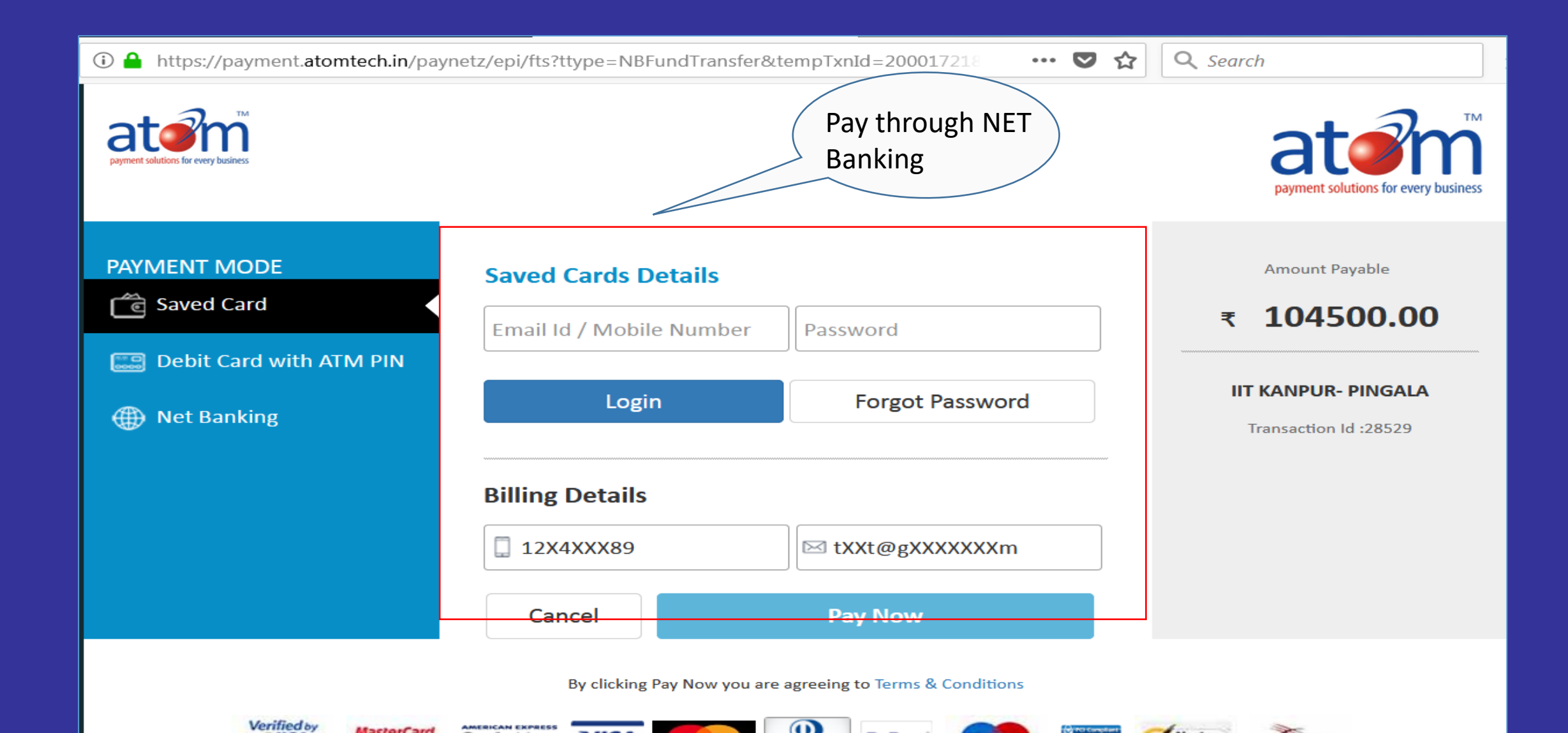

# **DETAILS OF HOSTEL FEES/Other Dues**

| Things to | Things to return |          |               |                       |               |                      |  |  |
|-----------|------------------|----------|---------------|-----------------------|---------------|----------------------|--|--|
| S. No.    | Acad Session     | Semester | Head Name     | Sub Head Name         | Return Status | Remark               |  |  |
| 1         | 2020-2021        | Even     | Other Charges | Library Dues          | No            | Pay onl<br>clarifica |  |  |
| 2         | 2018-2019        | Even     | Other Charges | Girls Hall N0-6       | Yes           | You nee<br>option    |  |  |
| 3         | 2018-2019        | Even     | Other Charges | 02-Physical Education | Yes           | Runnin               |  |  |
| 4         | 2020-2021        | Odd      | Other Charges | Girls Hall N0-6       | Yes           | You nee<br>wil be c  |  |  |
| 5         | 2019-2020        | Even     | Other Charges | Girls Hall N0-6       | Yes           | You nee<br>to hall r |  |  |
| 6         | 2019-2020        | Even     | Other Charges | Library Dues          | Yes           | Library              |  |  |
| 7         | 2019-2020        | Odd      | Other Charges | Girls Hall N0-6       | Yes           | You nee<br>present   |  |  |

## **Payment Receipt**

| Paid Transactions / receipts |              |                |        |                             |                     |  |  |
|------------------------------|--------------|----------------|--------|-----------------------------|---------------------|--|--|
| S. No.                       | IITK Ref no. | Transaction Id | Amount | IITK Acknowledgement status | Trns. Date & Time   |  |  |
| 1                            | 42434        | N/A            | 25675  | Done                        | 2018-10-02 14:46:28 |  |  |
| 2                            | 54820        | IGAFBFRDK4     | 14250  | Done                        | 2018-12-27 22:40:25 |  |  |
| 3                            | 108416       | IGAGPKOJB4     | 16852  | Done                        | 2019-07-17 09:49:28 |  |  |
| 4                            | 132109       | IGAHRLRAM7     | 14960  | Done                        | 2019-12-17 20:49:24 |  |  |
| 5                            | 190695       | IGAJGANEM7     | 4742   | Done                        | 2020-08-23 19:57:20 |  |  |

#### ks

line through: Pingala >Library >My Library >Library dues payment For any ations, library circulation contact email libcirc@, Ph:7671 or 7798

ed to pay the amount of Rs-2316 as Hall 6 dues using the SBI I collect and present your slip to hall manager for No dues

ng spikes adidas

ed to pay the Amount of Rs-624 as GH6 using the SBI I collect and Your dues clear by Hall Manager

ed to pay the amount Rs. 1936 using the SBI I-collect and present your slip manager for NO dues.

y book/s Overdue

ed to pay the amount of Rs - 80 as Hall 6 dues using the SBI I Collect and It your slip to Hall manager for No dues

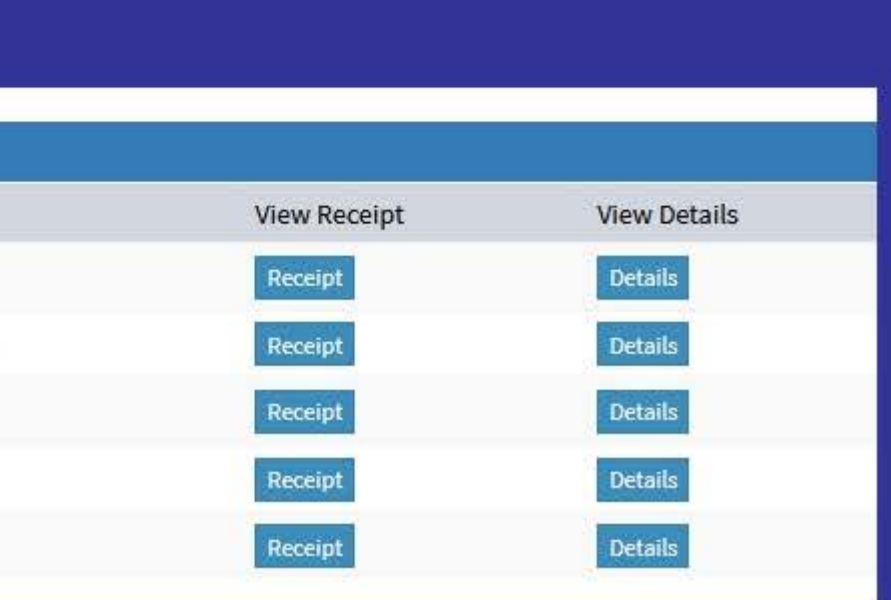

### **RECEIPT : PAYERS' VIEW**

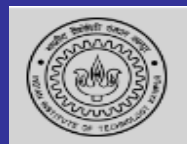

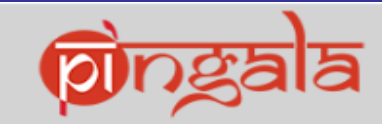

Bill of Supply IIT Kanpur Academic Fees Receipt

| Enrollment Number :           |                                          |
|-------------------------------|------------------------------------------|
| Name :                        |                                          |
| Programme :                   | M.SC-PH.D (DUAL)                         |
| Branch :                      | PHY                                      |
| Hostel Hall :                 | H8                                       |
| Hostel Room :                 |                                          |
| Email :                       |                                          |
| Mobile :                      |                                          |
| Academic Year:                | 2019-2020                                |
| Academic Semester :           | Even                                     |
| Application Fees (In Rs.Ps) : | 18006.0                                  |
| Payment Date :                | 2019-12-24 15:22:17                      |
| IITK Ref. No :                | 136574                                   |
| Gateway Transaction ID :      | IGAHSOKTD7                               |
| Reconciliation Status :       | Done                                     |
| Mode Of Payment :             | Net Banking /Rupay Card( No Bank Charges |

Important Note:

• This is computer generated receipt does not require any signature and stamp.

print date: Aug 19, 2020 11:06:54 AM

🖨 Print

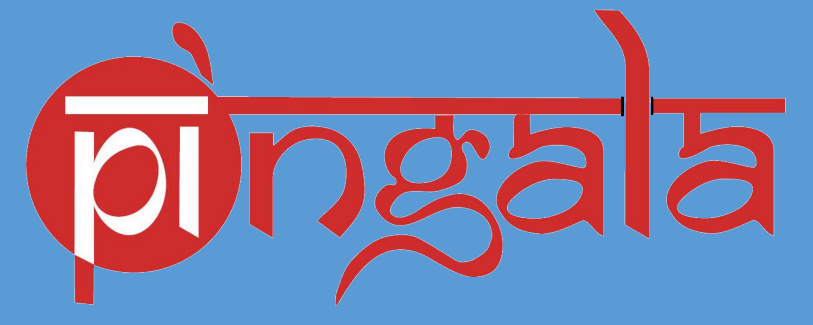

New Office Automation WL – 225 IIT Kanpur *Email : pingala@iitk.ac.in* 

Call @:0512-2596805/04/03